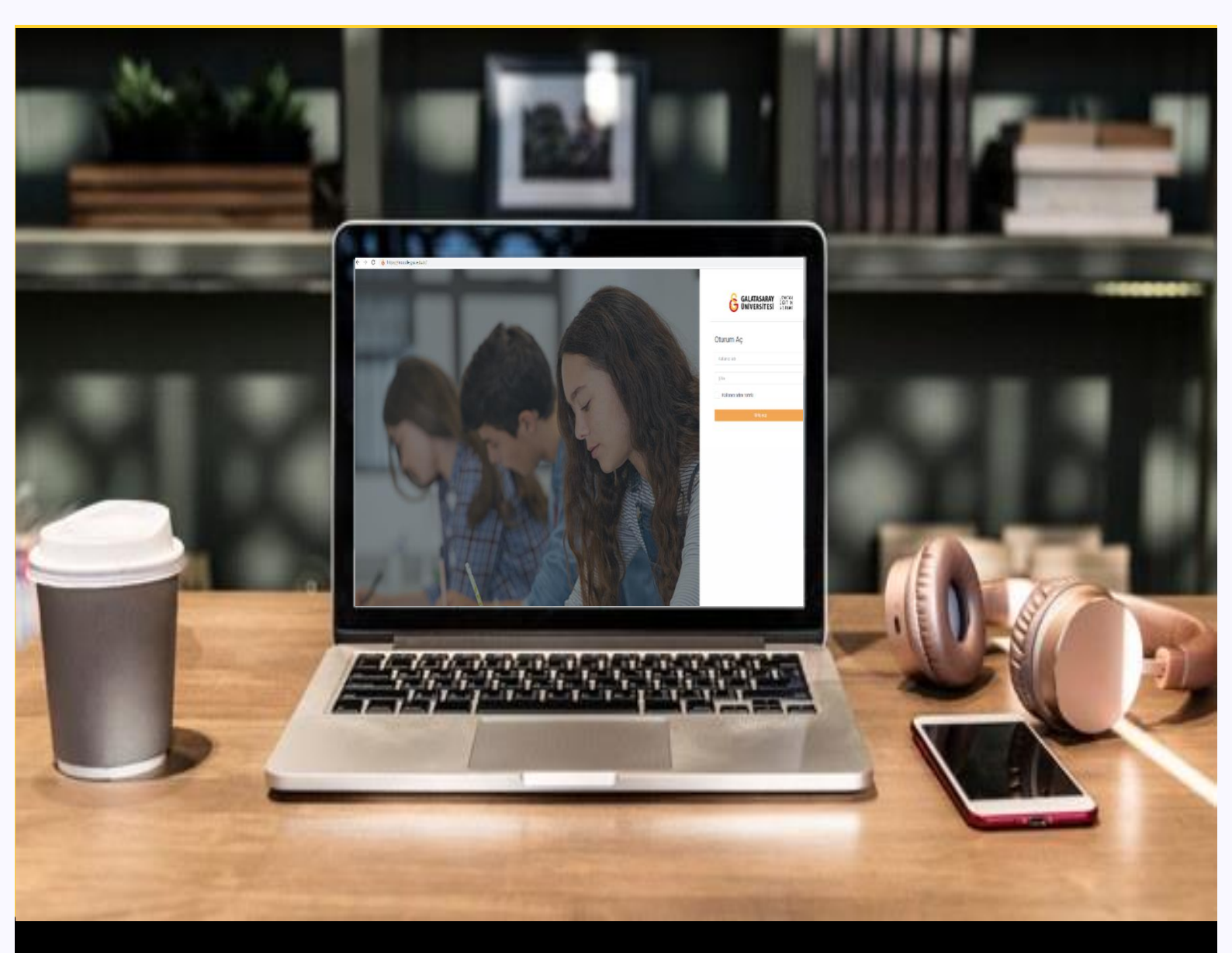

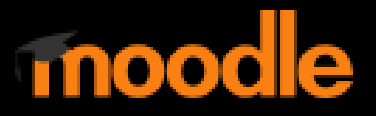

# ÖĞRENCİLER İÇİN KULLANIM KILAVUZU

Moodle'dan Microsoft Teams Toplantısına Erişim

# GALATASARAY ÜNİVERSİTESİ UZAKTAN EĞİTİM UYGULAMA VE ARAŞTIRMA MERKEZİ

Galatasaray Üniversitesi Uzaktan Eğitim Uygulama ve Araştırma Merkezi

https://uzem.gsu.edu.tr/

## MOODLE'DAN MICROSOFT TEAMS TOPLANTISINA ERIŞIM

Microsoft Teams üzerinden gerçekleştirilen senkron çevrim içi dersleriniz diğer bir deyişle canlı dersleriniz Moodle üzerinden sizinle paylaşılabilir. Böyle bir durumda ilgili ders sayfasında canlı derse ilişkin bir etkinlik başlığı eklenmiş olacaktır. Örneğin, Şekil 1'de Canlı Dersler isimli ders bölümü altına Canlı Ders 1 isimle bir etkinlik eklenmiştir. Bu isimlendirmeler derslerinizde eğitmen tarafından yapılacak ayarlara/isimlendirmelere göre farklılık gösterecektir.

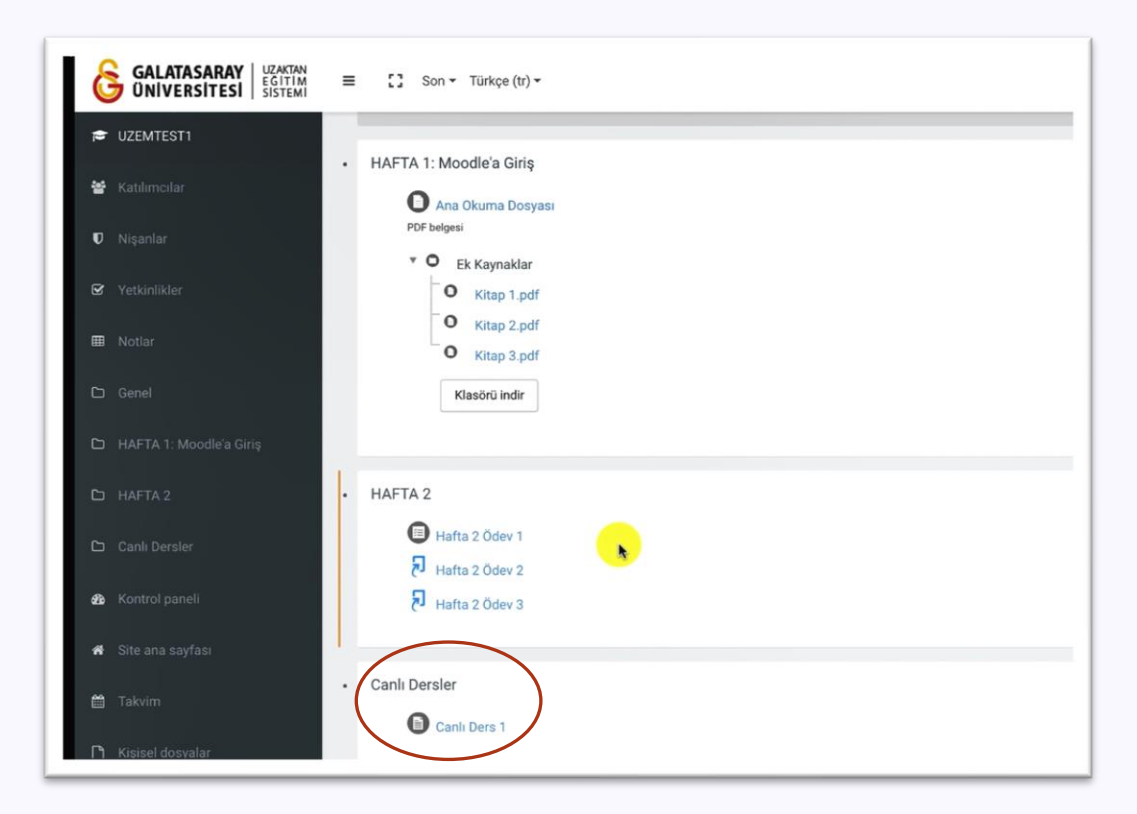

Şekil 1 Canlı derse erişim

Canlı Ders 1 isimli etkinliğe tıklayınca eğitmen tarafından düzenlenen Şekil 2'deki sayfa açılacaktır. Bu sayfada eğitmen tarafından canlı derse ilişkin açıklamalar ve canlı ders bağlantısı yer alacaktır. Canlı ders bağlantısına tıklayarak ilgili Microsoft Teams oturuma erişebilirsiniz.

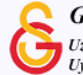

| Canlı Ders 1<br>Sevgili Öğrenciler,<br>Bu haftaki canlı dersimize erişim için aşağıdaki Microsoft Teams bağlantısına tıklayabilirsiniz:                                                                                                    |
|----------------------------------------------------------------------------------------------------|
| Sevgili Öğrenciler,<br>Bu haftaki canlı dersimize erişim için aşağıdaki Microsoft Teams bağlantısına tıklayabilirsiniz:<br>https://teams.microsoft.com///meatup.icip/19%3ameating_NTcOMtOvMDVtMDv/MC007/VII WIdNzEtVTAwNTV/VzMvNDM5%40thread v2/02 |
| Bu haftaki canlı dersimize erişim için aşağıdaki Microsoft Teams bağlantısına tıklayabilirsiniz:                                                                                                    |
| https://toams.microsoft.com///maatun.icin/10%2amaating_NTcOM20xMDVtMDV/MC0073/JiJW/4NJ5EVTAwMTV/V-M4XNDM5%0throad v2/02                                                                                                    |
| context=%7b%22Tid%22%3a%226f3c77c3-965f-4e11-8846-de7700145aef%22%2c%22Oid%22%3a%221e7cdfd0-fe94-4e45-9a19-6852010bf842%22%7d                                                                                                    |
| Sevgiler.                                                                                                    |
| En son değiştirme: 18 October 2021, Monday, 14:55                                                                                                    |
| Önceki Faaliyet 🗘                                                                                                    |
|                                                                                                    |

### Şekil 2 Canlı ders bağlantısını görüntüleme

Paylaşılan bağlantıya tıklandığında internet tarayıcınızda Şekil 3'teki uyarı ekranı görüntülenecektir. Open Microsoft Teams butonuna tıklayarak bilgisayarınızda kurulu olan Microsoft Teams uygulaması üzerinden toplantıya erişebilirsiniz. Uygulama bilgisayarınızda kurulu değilse Cancel butonuna tıklayarak arka ekrandaki seçenlerden Microsoft Teams uygulamasını ilk olarak bilgisayarınıza indirip sonrasında tekrar toplantıya erişmeyi deneyebilirsiniz.

| Open Microsoft Teams?<br>https://teams.microsoft.com wants t<br>Always allow teams.microsoft.com | pen this application.<br>pen links of this type in the associated app<br>Cancel Open Microsoft Teams                                     |  |  |
|--------------------------------------------------------------------------------------------------|----------------------------------------------------------------------------------------------------|--|--|
| How do you want to join                                                                          | Download the Mac app<br>Use the desktop app for the best experience<br>Continue on this browser<br>No download or installation required. |  |  |
| your leams meeting?                                                                              | Open your Teams app<br>Already have it? Go right to your meeting.                                                                        |  |  |
|                                                                                                  |                                                                                                    |  |  |

#### Şekil 3 Microsoft Teams bağlanma seçenekleri

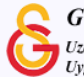

İlgili ayarlamaları yaptıktan sonra Şekil 4'teki gibi Microsoft Teams açılacaktır. Ders eğitmeni tarafından belirtilen tarih ve saatte toplantı erişilebilir olacaktır.

|                               | Choose | your video and au                                  | ıdio op | tions                                                    |   |
|-------------------------------|--------|----------------------------------------------------|---------|----------------------------------------------------------|---|
|                               |        |                                                    |         | Computer audio<br>Use your default mic and speaker.      |   |
| Not Your camera is turned off |        |                                                    |         |                                                          |   |
|                               |        | Room audio<br>Use the meeting room's audio system. |         |                                                          |   |
| 🔯 🔘 🗐 Backgr                  |        |                                                    | 2       | Don't use audio<br>We'll mute your device when you join. |   |
|                               |        |                                                    |         | Cancel                                                   |   |
| _                             | _      |                                                    | -       |                                                          | - |

Şekil 4 Microsoft Teams bağlanma

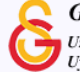